## AD/DXP 导出 SMT 坐标文件步骤

- 1. 设置原点:
- 2. 直接用向导导出坐标文件

具体截图如下:

## 设置原点为 PCB 板框外的左下角

| DXP Eile                                              | Edit  | View Project                                                                        | <u>Place</u> <u>D</u> esign | Iools Auto Route Reports Window Help |
|-------------------------------------------------------|-------|-------------------------------------------------------------------------------------|-----------------------------|--------------------------------------|
|                                                       | -17   | Nothing to Undo                                                                     | Ctrl+Z                      | 🔄 🖂 🕂 🛪 💉 🤊 🝽 🎾 🛍 (Not Saved)        |
| Knowledge Center                                      | 04    | Nothing to Redo                                                                     | Ctrl+V                      |                                      |
|                                                       | 36    | Cut                                                                                 | Ctrl+X                      |                                      |
|                                                       | Lin . | Copy                                                                                | Ctrl+C                      |                                      |
|                                                       |       | Copy As Text                                                                        |                             |                                      |
| Documentatio                                          | 125   | Paste                                                                               | Ctrl+V                      |                                      |
|                                                       |       | Paste Special                                                                       |                             |                                      |
|                                                       |       | Clear                                                                               | Del                         |                                      |
| Projects                                              |       | <u>S</u> elect<br>D <u>e</u> Select                                                 | :                           | V02.PcbDoc                           |
| File View S     File View S     Source D     Source D | -29   | Delete<br>Rub <u>b</u> er Stamp<br>Change<br>Slice Trac <u>k</u> s<br>Move<br>Align | Ctrl+R                      |                                      |
|                                                       |       | <u>O</u> rigin                                                                      | •                           | 🛞 <u>S</u> et 📕                      |
|                                                       |       | Jump<br>Selection Memory                                                            | •                           | Reset                                |
|                                                       | P3 3  | Build Query<br>Fi <u>n</u> d Similar Object                                         | Shift+B<br>s Shift+F        |                                      |

调出输出向导菜单: file—Assembly outputs—generates pick and place file

| (Platform)                             | n)-l         | D:\pcbformat\ad\窨井盖\                                                                                             | /02.PcbD       | oc * - Fre | e Docun                        | nents. License | d to Your N     | lame - Su  | bscription e       | xpire |
|----------------------------------------|--------------|----------------------------------------------------------------------------------------------------|----------------|------------|--------------------------------|----------------|-----------------|------------|--------------------|-------|
|                                        | <u>F</u> ile | <u>E</u> dit <u>V</u> iew Proje <u>c</u> t                                                                       | Place          | Design     | Tools                          |                | <u>R</u> eports | Window     |                    | 2 -   |
| Knowledge (                            | 2            | Open<br>Import                                                                                                   | Ctrl+O         |            | - 43 Ju                        |                |                 | 1 1240   1 | Not saved)         |       |
|                                        |              | Close                                                                                                    | Ctrl+F4        |            |                                |                |                 |            |                    |       |
| Docume                                 | <u> </u>     | Open Project<br>Open Design Wor <u>k</u> spa<br>Check Out                                                        | ce             |            |                                |                |                 |            |                    |       |
| Projects Workspace  File View  File Sc |              | <u>S</u> ave<br>Save <u>A</u> s<br>Save Copy As<br>Save A <u>l</u> I                                             | Ctrl+S         | 1#1        | €V02.Pcb                       | Doc *          | ccount          |            |                    |       |
|                                        |              | Save Project As<br>Save Design Workspace<br>Link to Release Vault<br>Release PCB To Vault<br>Component Release M | e As<br>anager |            |                                |                | 1               | (INI)      |                    |       |
|                                        |              | Eabrication Outputs                                                                                              |                |            |                                |                |                 | 1898       |                    |       |
|                                        |              | Assem <u>b</u> ly Outputs                                                                                        | _              |            | Assem                          | bly Drawings   | -               |            | Contraction of the | 0 021 |
|                                        | 0            | Page Set <u>u</u> p<br>Print Pre <u>v</u> iew                                                                    |                |            | Generates pick and place files |                |                 |            |                    |       |

设置单位: CSV , Metric, 点 OK, 对话框就消失了(实际文件已经输出了)

麦斯艾姆,最贴心的研发伙伴!www.massembly.com 研发样板贴片焊接,BGA 返修焊接。普通 3 天,加急 1 天!

| Formats        | Units      |
|----------------|------------|
| <mark> </mark> | 🔘 Imperial |
|                |            |
|                |            |

我们可以在存储pcb源文件的同一目录找到这个坐标文件,扩展名为CSV(csv文件可用 excel 直接打开),如图:

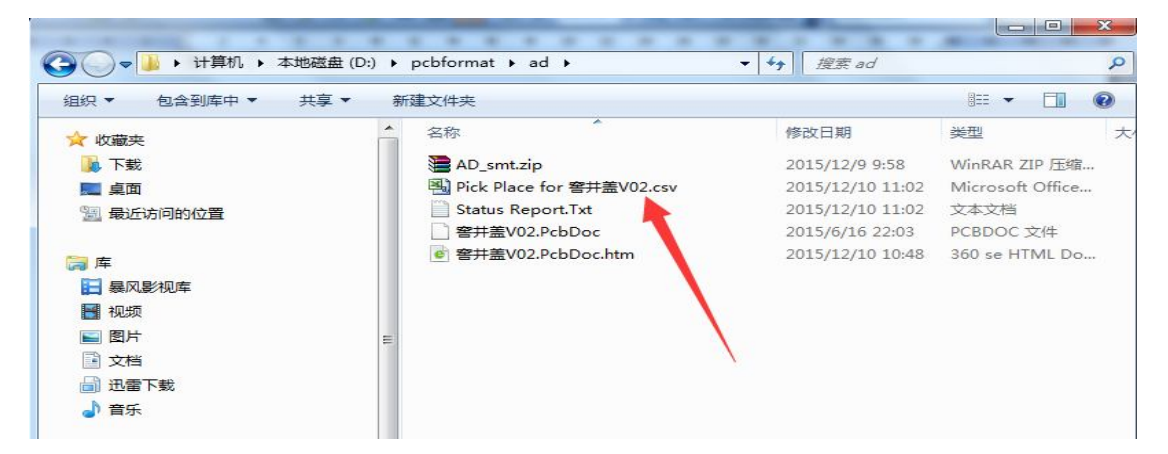

打开文件内容如下,这个文件不要改动,直接发给我们即可:

|           | ~         |           |           |          |           |          |           | -     | J J      |              |
|-----------|-----------|-----------|-----------|----------|-----------|----------|-----------|-------|----------|--------------|
| Designato | Footprint | Mid X     | Mid Y     | Ref X    | Ref Y     | Pad X    | Pad Y     | Layer | Rotation | Comment      |
|           |           |           |           |          |           |          |           |       |          |              |
| R19       | r0603     | 44.958mm  | 46.228mm  | 44.958mm | 46.228mm  | 45.758mm | 46.228mm  | Т     | 360      | Res1         |
| R18       | r0603     | 44.958mm  | 44.323mm  | 44.958mm | 44.323mm  | 44.158mm | 44.323mm  | Т     | 180      | Res1         |
| U5        | sot23     | 47.8155mm | 26.035mm  | 47.879mm | 27.051mm  | 46.863mm | 25.019mm  | Т     | 0        | TL431B_sot23 |
| Q2        | SOT23     | 47.6885mm | 35.814mm  | 47.752mm | 36.83mm   | 46.736mm | 34.798mm  | Т     | 0        | 2SC8550_PNP  |
| Q1        | SOT23     | 47.8155mm | 31.877mm  | 47.879mm | 32.893mm  | 46.863mm | 30.861mm  | Т     | 0        | 2SC8050-NPN  |
| C22       | c0603     | 9.281mm   | 46.6158m  | 9.271mm  | 46.609mm  | 10.081mm | 46.6158mm | Т     | 360      | 0.1uF        |
| C21       | 6032      | 20.066mm  | 22.86mm   | 23.114mm | 22.86mm   | 23.114mm | 22.86mm   | Т     | 360      | Cap Pol3     |
| C20       | 6032      | 38.354mm  | 13.589mm  | 35.306mm | 13.589mm  | 35.306mm | 13.589mm  | Т     | 180      | 16V 100uF    |
| R29       | r0603     | 76.962mm  | 12.065mm  | 76.962mm | 12.065mm  | 76.162mm | 12.065mm  | Т     | 180      | Res2         |
| R28       | r0603     | 76.962mm  | 13.589mm  | 76.962mm | 13.589mm  | 76.162mm | 13.589mm  | Т     | 180      | Res2         |
| R27       | r0603     | 76.962mm  | 16.637mm  | 76.962mm | 16.637mm  | 76.162mm | 16.637mm  | Т     | 180      | Res2         |
| R26       | r0603     | 76.962mm  | 15.113mm  | 76.962mm | 15.113mm  | 76.162mm | 15.113mm  | Т     | 180      | Res2         |
| R25       | r0603     | 71.882mm  | 13.081mm  | 71.882mm | 13.081mm  | 71.082mm | 13.081mm  | Т     | 180      | Res2         |
| LED4      | LED0805   | 72.009mm  | 15.621mm  | 72.009mm | 15.748mm  | 70.859mm | 15.621mm  | Т     | 360      | LED_RED      |
| LED2      | LED0805   | 50.419mm  | 46.228mm  | 50.419mm | 46.355mm  | 49.269mm | 46.228mm  | Т     | 360      | LED_RED      |
| C5        | 6032      | 20.066mm  | 35.306mm  | 23.114mm | 35.306mm  | 23.114mm | 35.306mm  | Т     | 360      | Cap Pol3     |
| C6        | 6032      | 19.685mm  | 39.4208m  | 22.733mm | 39.4208mr | 22.733mm | 39.4208mm | Т     | 360      | Cap Pol3     |
| P1        | HDR250F-1 | 75.311mm  | 46.502mm  | 75.311mm | 47.752mm  | 75.311mm | 45.252mm  | Т     | 270      | Power input  |
| C1        | C0603     | 71.892mm  | 11.1828mm | 71.882mm | 11.176mm  | 72.692mm | 11.1828mm | Т     | 0        | 104          |
| C2        | 6032      | 20.066mm  | 31.115mm  | 23.114mm | 31.115mm  | 23.114mm | 31.115mm  | Т     | 360      | Cap Pol3     |
| C3        | C0603     | 44.968mm  | 42.5518mm | 44.958mm | 42.545mm  | 45.768mm | 42.5518mm | Т     | 360      | Cap          |
| C4        | 6032      | 19.685mm  | 43.561mm  | 22.733mm | 43.561mm  | 22.733mm | 43.561mm  | Т     | 360      | 100uF/16V    |
| C7        | c0603     | 50.81mm   | 52.9658m  | 50.8mm   | 52.959mm  | 51.61mm  | 52.9658mm | Т     | 360      | Cap          |
| C8        | c0603     | 9.281mm   | 44.7108mm | 9.271mm  | 44.704mm  | 10.081mm | 44.7108mm | Т     | 360      | 0.1uF        |
| C9        | c0603     | 9.281mm   | 38.7418mm | 9.271mm  | 38.735mm  | 10.081mm | 38.7418mm | Т     | 360      | Cap          |
| C10       | 6032      | 20.066mm  | 27.051mm  | 23.114mm | 27.051mm  | 23.114mm | 27.051mm  | Т     | 360      | Cap Pol3     |